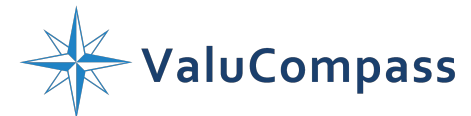

#### Learn how to add a new client on your dashboard.

Thanks for visiting ValuCompass Support.

# Step 1.

Log into your ValuCompass Dashboard.

| ValuCompass |                                                                          |
|-------------|--------------------------------------------------------------------------|
|             | ValuCompass Builds Valuable Businesses                                   |
|             | Welcome!                                                                 |
|             | Email Address                                                            |
|             | Password                                                                 |
|             | Sign In                                                                  |
|             | Register New Account                                                     |
|             | Learn more about ValuCompass!                                            |
|             | Forgot Password?                                                         |
|             |                                                                          |
|             |                                                                          |
| Valu        | JCompass © 2023 V1.15 Production Privacy Support Contact: (802) 295-9813 |

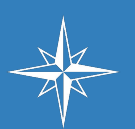

To learn more about our software, tools, and payment options, reach out to one of our sales executives: <a href="support@valucompass.com">support@valucompass.com</a>

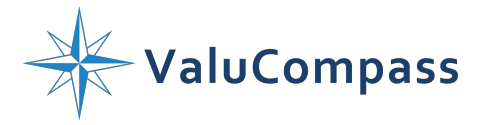

### Step 2.

From your Dashboard, click on either "Add Client" or "Add Prospect" depending on your preference.

| visor TJ Whipple                               |                |                          |                  |         |                      | Help/FAQ      |                      | TJ Whipple 🔻 |              |
|------------------------------------------------|----------------|--------------------------|------------------|---------|----------------------|---------------|----------------------|--------------|--------------|
| dvisor Overview                                |                |                          |                  |         |                      |               |                      |              | Edit Advisor |
| ivisor Name<br>Whipple                         | Cli/Pro<br>4/1 | Revenue<br>\$20M         | Value<br>\$10.6M | Fees    | Insurance<br>\$1.02M | AUM<br>\$107K | 401K                 |              |              |
| Clients                                        |                |                          |                  |         |                      |               |                      |              | Add Client   |
| Client Name                                    | Revenue        | Value                    |                  | Fees    | Insurar              | ice           | AUM                  | 401K         | Updated      |
| Caramel Chadwick<br>Caramel Confectionery      | \$5M           | \$2.57M<br>\$686K        |                  | \$25.7K |                      |               | \$100K<br>\$88.9K    |              | 11-10-2023   |
| Desmond Daphne<br>Daphne's Department          | \$7M           | \$3.49M                  |                  | \$34.9K | \$1.02M              |               | <b>\$7K</b><br>\$10K |              | 11-10-2023   |
| Aurora Arwen<br>Advanced Athletics Association | \$6M           | <b>\$4.45M</b><br>\$2.4M |                  | \$44.5K |                      |               |                      |              | 10-25-2023   |
| Bud Lyte<br>Good Beverages                     | \$2M           | \$96<br>\$1.             | 5.8K<br>75M      | \$968   |                      |               |                      |              | 10-18-2023   |

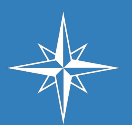

To learn more about our software, tools, and payment options, reach out to one of our sales executives: support@valucompass.com

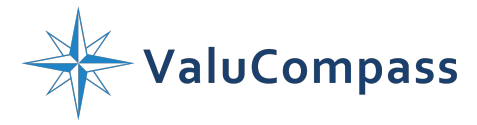

# Step 3.

Now fill out the three required fields: Owner Name, Owner Email, and Business Name. Then click "Done".

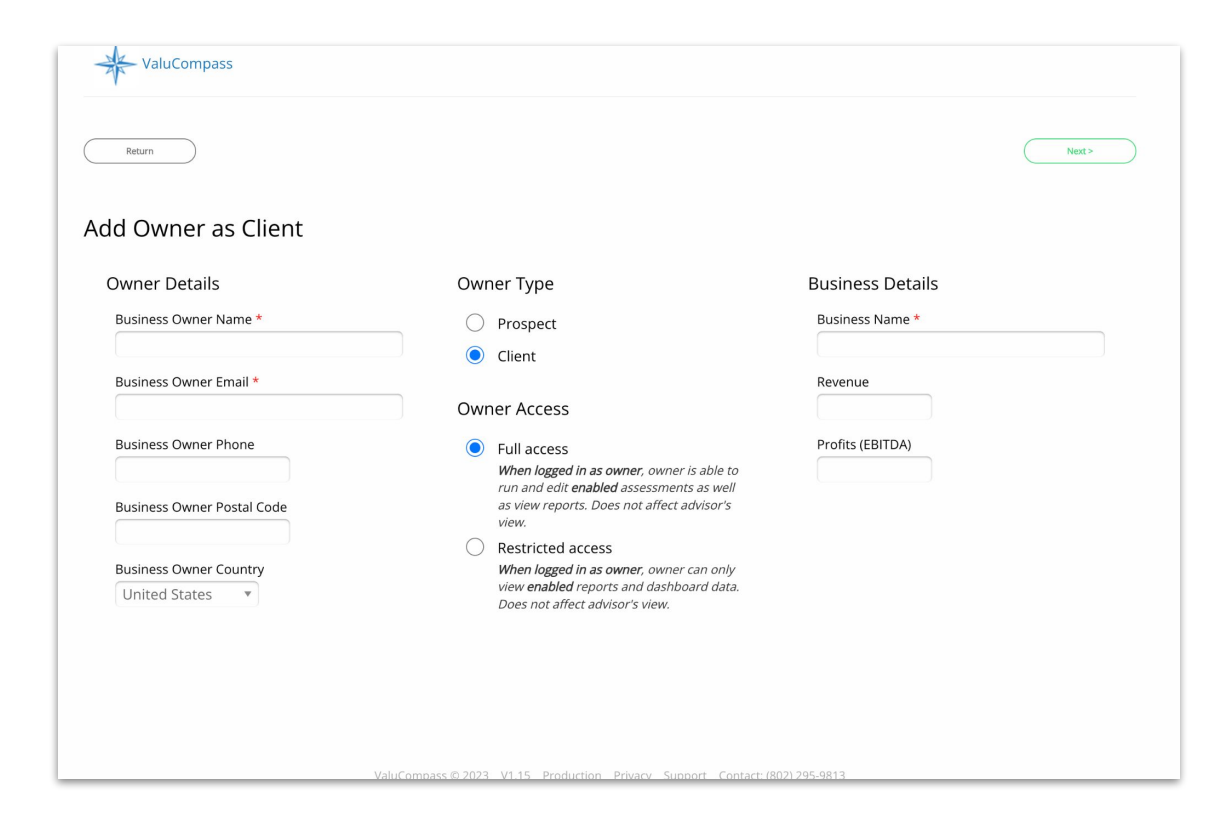

#### Step 4.

Return to your Dashboard and click on the name of the client or prospect that you just entered in order to edit the information or start the Discover Assessment.

## Thank you.

Please let us know if you have any questions or need further assistance.

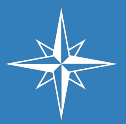